## Регистрация на портале ВФСК ГТО

Шаг 1. Зайдите на сайт ВФСК ГТО - https://user.gto.ru/ . Выберите вкладку «РЕГИСТРАЦИЯ» или «СТАТЬ УЧАСТНИКОМ ДВИЖЕНИЯ».

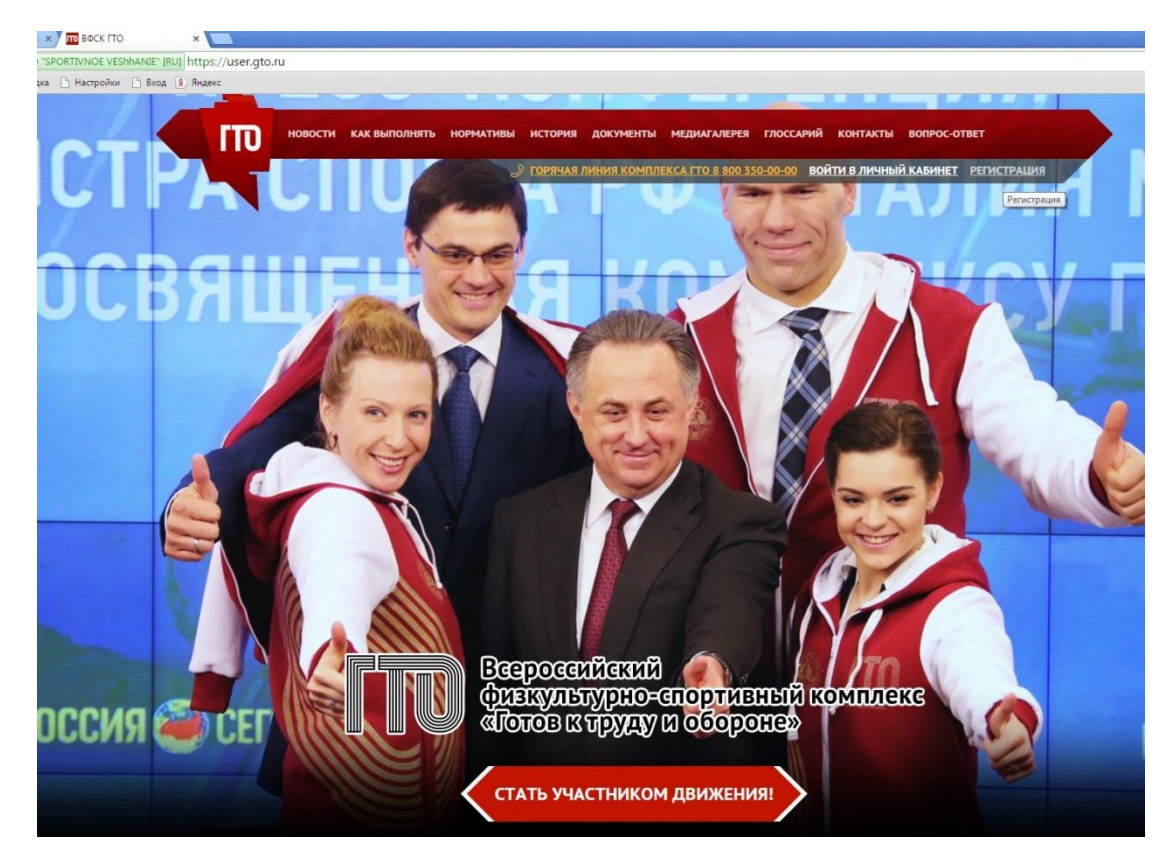

Шаг 2. Заполните все поля и нажмите «ДАЛЕЕ».

| WP X                     | Лорячая линия комплекса ГГО 8 800 350-00-00 ВОЙТИ В ЛИЧНЫЙ КАБИНЕТ | РЕГИ |
|--------------------------|--------------------------------------------------------------------|------|
| 🔛 РЕГИСТРАЦИЯ            |                                                                    |      |
|                          |                                                                    |      |
|                          | 1 2 3 4 5 6 7                                                      |      |
| Уважаемые пользова       | гели! Поля, отмеченные звёздочками, обязательны для заполнения.    |      |
| * Фамилия                |                                                                    |      |
| Иванов                   |                                                                    | Ĩ    |
| * Имя                    | •                                                                  |      |
| Иван                     |                                                                    | //,  |
| * Отчество               |                                                                    |      |
| Иванович                 | I. I. I. I. I. I. I. I. I. I. I. I. I. I                           | Ŋ,   |
| У меня нет отчества      |                                                                    | j    |
| * Пол                    |                                                                    |      |
| 🖲 * Мужчина 🔍 * Женщина  |                                                                    |      |
| * Дата рождения          |                                                                    |      |
| 01.09.1995               |                                                                    |      |
| • Введите код с картинки | ednosr OGHOBUTE                                                    |      |
| ednosr                   |                                                                    |      |
| 4                        |                                                                    |      |
|                          |                                                                    | / e  |

## Шаг 3.Заполните все поля и нажмите «ДАЛЕЕ».

| 57  | Э ГОРЯЧАЯ ЛИНИЯ КОМПЛЕКСА ГТО 8 800 350-00-00 ВОЙТИ В ЛИЧНЫЙ КАБИНЕТ РЕГИСТРА                                                                                                    |
|-----|----------------------------------------------------------------------------------------------------|
|     | 1 2 3 4 5 6 7                                                                                                    |
| 1   | Уважаемые пользователи! Поля, отмеченные звёздочками, обязательны для заполнения.                                                                                                    |
|     | АДРЕС РЕГИСТРАЦИИ                                                                                                    |
|     | • Населенный пункт и улица проживания                                                                                                    |
| 54  | Ханты-Мансийский Автономный округ - Югра, г Ханты-Мансийск, ул Мира                                                                                                    |
|     | Введите населенный пункт и улицу проживания, а затем выберите предложенный вариант из выпадающего списка.<br>Указывать почтовый индекс и страну проживания не надо. Можно по желанию указать дом.                                                                                                |
| 2   | Индекс: 628011                                                                                                    |
| 3   | Регион: Ханты-Мансийский Автономный округ - Югра                                                                                                    |
|     | Населенный пункт: г Ханты-Мансийск                                                                                                    |
|     | Улица: ул Мира                                                                                                    |
|     |                                                                                                    |
|     | *E mail                                                                                                    |
| i   |                                                                                                    |
|     | Ivanovivantemat.iu                                                                                                    |
|     | Существующий адрес электронной почты. Все почтовые сообщения с сайта будут отсылаться на этот адрес. Адрес<br>электронной почты не будет публиковаться и будет использован только по вашему желанию: для восстановления<br>пароля или для получения новостей и уведомлений по электронной почте. |
| j,  | * Мобильный телефон                                                                                                    |
|     | +79222112233                                                                                                    |
|     | Пример: +79001234567                                                                                                    |
|     |                                                                                                    |
| 000 |                                                                                                    |

Шаг 4. Нажмите на стрелку справка в каждом поле, выберите подходящий вариант из предложенных и нажмите «ДАЛЕЕ».

| новости ка | К ВЫПОЛНЯТЬ НОРМАТИВЫ ИСТОРИЯ ДОКУМЕНТЫ МЕДИАГАЛЕРЕЯ ГЛОССАРИЙ КОНТАКТЫ ВОПРОС-ОТВЕТ                           |
|------------|----------------------------------------------------------------------------------------------------|
| Î,         | Всероссийский<br>физкультурно-спортивный комплекс<br>«Готов к труду и обороне»                                 |
| je -       |                                                                                                    |
|            | Уважаемые пользователи! Поля, отмеченные звёздочками, обязательны для заполнения.<br>Информация об образовании |
|            | Учащийся общеобразовательного учреждения 😒                                                                     |
|            | Информация о трудоустройстве                                                                                   |
| S [        | учащийся 🗢                                                                                                    |
| j.         | назад далее                                                                                                    |
| XXX-       |                                                                                                    |

Шаг 5.Нажмите на стрелку справка в каждом поле, выберите подходящий вариант из предложенных и нажмите «ДАЛЕЕ».

| Π    | НОВОСТИ КАК ВЫПОЛНЯТЬ НОРМАТИВЫ ИСТОРИЯ ДОКУМЕНТЫ МЕДИАГАЛЕРЕЯ ГЛОССАРИЙ КОНТАКТЫ ВОПРОС-ОТВЕТ                                                          |
|------|----------------------------------------------------------------------------------------------------|
|      | Сорячая линия комплекса гто в 800 350-00-00 войти в личный кабинет регистрация Всероссийский физкультурно-спортивный комплекс «Готов к труду и обороне» |
| NT . |                                                                                                    |
|      | Уважаемые пользователи! Поля, отмеченные звёздочками, обязательны для заполнения. * Три предпочтительных вида спорта                                    |
| 1    | Баскетбол                                                                                                    |
| .S%i | Дайвинг 🗢 🕇                                                                                                    |
| Zy)  | Самбо                                                                                                    |
| A.   | НАЗАД ДАЛЕЕ                                                                                                    |

Шаг 6. Нажмите «ВЫБЕРИТЕ ФАЙЛ», загрузите фото со своего компьютера и нажмите «ДАЛЕЕ». Загрузка фото необязательна.

| i i | Всероссийский<br>физкультурно-спортивный комплекс<br>«Готов к труду и обороне»                                                    |
|-----|----------------------------------------------------------------------------------------------------|
|     | <b>РЕГИСТРАЦИЯ</b><br>1 2 3 4 5 6 7<br>Загрузите вашу фотографию. Фотография будет использована в паспорте участника ВФСК<br>ГТО. |
|     | Выберите файл Файл не выбран<br>Рекомендуемый размер - не менее 240х240, и не больше 2мб                                          |
| i A | НАЗАД ДАЛЕЕ                                                                                                    |

## Шаг 7. Введите пароль и нажмите «ДАЛЕЕ».

|          | ОВОСТИ КАК ВЫПОЛНЯТЬ НОРМАТИВЫ ИСТОРИЯ ДОКУМЕНТЫ МЕДИАГАЛЕРЕЯ ГЛОССАРИЙ КОНТАКТЫ ВОПРОС-ОТВЕТ |
|----------|-----------------------------------------------------------------------------------------------|
|          | физкультурно-спортивный комплекс<br>«Готов к труду и обороне»                                 |
| ۲۲<br>آه | на регистрация                                                                                |
| 4        | 1 2 3 4 5 6 7                                                                                 |
| T.       | Уважаемые пользователи! Поля, отмеченные звёздочками, обязательны для заполнения.<br>* Пароль |
| 1        | • Повторите пароль                                                                            |
| V.       | <ul> <li>Включить подтверждение входа кодом на email</li> </ul>                               |
| *        | назад далее                                                                                   |
| , į      |                                                                                               |